CELL 配列応用

MATLAB に Excel などで作成された大量のデータをインポートするには?

MATLAB で Excel などのデータを元に解析したい場合、標準関数 wk1read 関数、 csvread 関数などが用意されているが、途中で文字が入っていたりすると読み込 めなかったり、実用上は使いづらい。

そこでここでは、MATLAB 変数のセル配列と構造体使ったデータ読み込みの例 を紹介する。

次のようなデータを MATLAB に取り込むことを考える。

| Microsoft Excel - Book1 |                      |            |          |                             |                                   |             |             |
|-------------------------|----------------------|------------|----------|-----------------------------|-----------------------------------|-------------|-------------|
| 8                       | ファイル( <u>E</u> ) 編集  | €(E) 表示(V) | 挿入① 書式   | €( <u>O</u> ) ツール( <u>T</u> | ) データ( <u>D</u> ) ウ               | カンドウ(W) - 〃 | (ルプ(田)      |
|                         |                      |            |          |                             |                                   |             | _ 8 ×       |
|                         | 🖻 日 😂                | À 🚏 🐰      | 🗈 🛍 🝼    | 🖍 + 🍓                       | Σ f <sub>*</sub> <mark>A</mark> ↓ | 🛍 🛛 👋       | - »         |
| Ĺ                       | A2                   | <b>•</b>   | = 法政太    | 郎                           |                                   |             |             |
|                         | A                    | В          | С        | D                           | Е                                 | F           | G 🛓         |
| 1                       | <u>名前</u>            | 数学         | 英語       | 物理                          | 化学                                |             |             |
| 2                       | 法政太郎                 | 80         | 67       | 54                          | 32                                |             |             |
| 3                       | 法政花子                 | 79         | 45       | 89                          | 45                                |             |             |
| 4                       | 法政三郎                 | 45         | 98       | 87                          | 90                                |             |             |
| 5                       | 法政二郎                 | 60         | 65       | 86                          | 100                               |             |             |
| 6                       | 法政一郎                 | 69         | 65       | 83                          | 100                               |             |             |
| 7                       | 法政四郎                 | 39         | 43       | 75                          | 65                                |             |             |
| 8                       | 法政五郎                 | 100        | 87       | 82                          | 97                                |             |             |
| 9                       |                      |            |          |                             |                                   |             |             |
| 10                      |                      |            |          |                             |                                   |             |             |
| 11                      |                      |            |          |                             |                                   |             |             |
| <b>T</b>                | ▶ ▶ ∖ <u>Sheet</u> 1 | _/Sheet2/S | iheet3 / |                             | •                                 |             | <u>آ</u> اه |
| 17)<br>171              | バ                    |            |          |                             |                                   |             |             |

Excel 形式のファイルを取り込むには、ActiveX などを使えば取り込むことがで きるが、ここでは、タイトル、名前などもデータとして取り込むため、一度 CSV 形式のファイルに変換し保存する。

| ファイル名を付けて保存                                                                 | Z                  | ?×                                                                                                    |  |  |  |  |  |
|-----------------------------------------------------------------------------|--------------------|----------------------------------------------------------------------------------------------------|--|--|--|--|--|
| 保存先型: 🧉                                                                     | 💁 マイドキュメ           | ント 💽 🗕 🛍 🔕 🗙 🛗 🎟 + ツールϢ +                                                                                                    |  |  |  |  |  |
|                                                                             |                    |                                                                                                    |  |  |  |  |  |
| My Documents                                                                |                    |                                                                                                    |  |  |  |  |  |
| (**)<br>お気に入り                                                               |                    |                                                                                                    |  |  |  |  |  |
| 77                                                                          | ァイル名(N):           | Book1.csv 🔽 📘 保存(S)                                                                                                    |  |  |  |  |  |
| マイ ネットワーク ファ                                                                | マイルの種類(工):         | CSV (カンマ区切り) (*.csv) 🗸 キャンセル                                                                                                    |  |  |  |  |  |
| · · ·                                                                       | yk1 ogy 形式         | Microsoft Excel 5.0/95 ブック (*xls)<br>Microsoft Excel 97-2000 および 5.0/95 ブック (*xls)<br>OSV (ウンマメもの)) (*csv)<br>Microsoft Excel 4.0 ワークシート (*xls)<br>Microsoft Excel 3.1 ワークシート (*xls)<br>Microsoft Excel 2.1 ワークシート (*xjs)<br>下で保た1、た何はまま1、ている |  |  |  |  |  |
| CSV 形式とけ                                                                    | JKI.CSV 形ム<br>カンマレ | で保存した例を示している。<br>改行で区切られたデータ形式である MATLAB でけ                                                                                                    |  |  |  |  |  |
| CSV 形式のフェ                                                                   | 、<br>アイルを読         | み込む関数として CSVREAD 関数もあるが、このよう                                                                                                    |  |  |  |  |  |
| に一行目に漢字                                                                     | 之。2行目、             | 3行目の最初に漢字があるようなファイルを読み込                                                                                                    |  |  |  |  |  |
| むことはできな                                                                     | ない。この              | ような形式のファイルを読み込むためには、C言語な                                                                                                    |  |  |  |  |  |
| どでファイルを                                                                     | を読み込む              | 時と同様に fopen 関数などにより読み込む必要がある。                                                                                                    |  |  |  |  |  |
| ここでは、構造                                                                     | 皆体を使っ              | た簡単な例を順を示す。                                                                                                    |  |  |  |  |  |
| %Book1.csvを                                                                 | オープンす              | る。                                                                                                    |  |  |  |  |  |
| fid=fopen('Book                                                             | x1.csv','r');      |                                                                                                    |  |  |  |  |  |
| II-1;<br>while(1)                                                           |                    |                                                                                                    |  |  |  |  |  |
| %fgets 関数によ                                                                 | より1行づ              | っ tline 変数に読み込む。                                                                                                    |  |  |  |  |  |
| tline=fgets(fid);                                                           |                    |                                                                                                    |  |  |  |  |  |
| %読み込まれた1行分のデータからカンマ,の位置を見つけ出す。                                              |                    |                                                                                                    |  |  |  |  |  |
| tlinenum=findstr(tline,',');                                                |                    |                                                                                                    |  |  |  |  |  |
| %カンマとカンマにはさまれた数値を見つけるため                                                     |                    |                                                                                                    |  |  |  |  |  |
| %カンマの無い最初と最後の位置を追加する。<br>tlinanum=[0 tlinanum longth(tlina)]                |                    |                                                                                                    |  |  |  |  |  |
| if tline==-1 break end                                                      |                    |                                                                                                    |  |  |  |  |  |
| for i=1:(length(tlinenum)-1)                                                |                    |                                                                                                    |  |  |  |  |  |
| %カンマとカンマに区切られたデータを抽出する                                                      |                    |                                                                                                    |  |  |  |  |  |
| %データがもし数値であるならば str2num 関数により数値に変換する<br>%数値で無い場合 str2num 関数の出力は、空行列[]が出力される |                    |                                                                                                    |  |  |  |  |  |
|                                                                             |                    |                                                                                                    |  |  |  |  |  |

```
ttmp=str2num(tline([(tlinenum(i)+1):(tlinenum(i+1)-1)]));
%数値が空の場合には、そのまま ttline {ii } {i } に文字列としてセル配列に保存す
る。
           if isempty(ttmp)
                ttline{ii}{i}=tline([(tlinenum(i)+1):(tlinenum(i+1)-1)]);
           else
                ttline{ii}{i}=ttmp;
           end
     end
     ii=ii+1;
end
fclose(fid);
以上の操作により変数 ttline にセル配列として保存される。セル配列では、デ
ータの大きさやサイズなど任意のサイズで定義でき、数値、文字列など問わず
保存できるが、行列ではないため、MATLAB でデータとして扱う場合若干使い
づらい。ttline をタイプして見てみると、
>> ttline
ttline =
  \{1x5 \text{ cell}\} \{1x5 \text{ cell}\} \{1x5 \text{ cell}\} \{1x5 \text{ cell}\} \{1x5 \text{ cell}\} \{1x5 \text{ cell}\} \{1x5 \text{ cell}\}
cell} \{1x5 \text{ cell}\}
となってしまう。1行目を見るには、
>> ttline {1}
ans =
 '名前' '数学' '英語' '物理' [1x6 char]
と中括弧でくくる必要がある。
そこでここでは、これらデータを分かりやすく構造体として保存しなおすとよ
い。
今、セル配列として ttline があると仮定し次の処理を行うとよい。なお、この
場合、全てのデータを行列として保存する seisekidata {i}.all も追加してある。
データを行列に変換し保存したい場合には、cell2mat 関数を用いるとよい。
for i=1:length(ttline);
     seisekidata{i}.name=ttline{i}{1};
     seisekidata{i}.math=ttline{i}{2};
     seisekidata{i}.eng=ttline{i}{3};
     seisekidata{i}.physics=ttline{i}{4};
     seisekidata{i}.all=cell2mat(ttline{i}(2:end));
end
実行した結果できたセル配列 seisekidata を見てみると先ほどと同様に
>> seisekidata
seisekidata =
 [1x1 struct] [1x1 struct] [1x1 struct] [1x1 struct] [1x1 struct]
[1x1 struct] [1x1 struct]
```

| つまり、                                                                                                    |
|----------------------------------------------------------------------------------------------------|
| >> seisekidata{1}                                                                                                    |
| ans =                                                                                                    |
| name: '名前'                                                                                                    |
| math: '数学'                                                                                                    |
| eng: '英語'                                                                                                    |
| physics: '物理'                                                                                                    |
| all: [1x18 char]                                                                                                    |
| として確認することができる。                                                                                                    |
| 1以降2からは、データがセル配列として保存される。                                                                                                    |
| >> seisekidata{2}                                                                                                    |
| ans =                                                                                                    |
| name: '法政太郎'                                                                                                    |
| math: 80                                                                                                    |
| eng: 67                                                                                                    |
| physics: 54                                                                                                    |
|                                                                                                    |
| にとえは、全科日アーダを取り出しにい場合には、                                                                                                    |
| $>>$ seisekidata {2}.all                                                                                                    |
| ans = 80 07 54 52<br>、 釆日の英語の占な版版出したい相合には                                                                                                    |
| 一番日の央語の点を取り出したい場合には、<br>aciacleidate (2) ang                                                                                                    |
| seisekiudia {2}.eiig                                                                                                    |
| The spin structure of the structure of the structure of t |
| Scisckiddia{2}.dil(2)<br>レナれば取り出すことができる。この時、1釆日なのにセル配列なりと指定し                                                                                                    |
| こり $4$ いな取り山りここかくさる。この时、1 笛口なのに $E$ ル $E$ 加 $2$ $2$ $2$ $2$ $2$ $2$ $2$ $2$ $2$ $2$                                                                                                    |
| しいる理田は、「番日のビル配列には、ダイトルなどが入つしおり、美际の7                                                                                                    |
| - クは、2番日以降のセル配列に記録されているためである。もり一つの2は、                                                                                                    |
| 央語の息のアーダは、変数 all の中の2番目に記録されていることを息味する。                                                                                                    |
| また、allのアータを元に全てをまとめて行列として再構成したい場合には、                                                                                                    |
| $>>$ alldata=[];for 1=2:length(seisekidata);alldata=[alldata;seisekidata{1}.all];end;alldata                                                                                                    |
| $a = \frac{80}{67} = 54 = 22$                                                                                                    |
| 80 07 54 52<br>70 45 80 45                                                                                                    |
| 45 98 87 90                                                                                                    |
|                                                                                                    |
| 69 65 83 100                                                                                                    |
| 39 43 75 65                                                                                                    |
| 100 87 82 97                                                                                                    |

となる。この場合一番最初のセル配列にデータ名などが保存される。

100 87 82 97 とすれば、MATLABの配列として再現することができる。